# 4-1 項目マスタ

検査項目のマスタを追加・修正するには、マスタ管理の「項目マスタ」を使います。 (マスタの修正は院内検査のみ可能です)

| マスタ管理 | データ抽ど |
|-------|-------|
| 項目マ   | 'Z&   |
| セットマ  | ?Z&   |
| 患者マ   | 'ZA   |
| 患者記   | JΈ    |

「項目マスタ」をクリックすると下のような画面がでます。

| 🖳 検査項目マ | スタ                   |                |       |        |       |       |       | ×     |
|---------|----------------------|----------------|-------|--------|-------|-------|-------|-------|
| F1:終了   | F3:項目検索              | F5:新規登錄        | F6:登錄 | F7:肖邶余 | ]     |       |       |       |
| 項目番号    |                      |                |       |        |       |       |       |       |
| 項目名称    |                      |                |       |        |       |       |       |       |
| 単位      |                      |                |       |        |       |       |       | 10 前除 |
|         | 進用<br>進別<br>第始<br>年齢 | 適用<br>終了<br>年齢 | 基準値下限 |        | 基準値上限 | 基準値表示 | 適用開始日 | 適用終了日 |
|         |                      |                |       |        |       |       |       |       |
|         |                      |                |       |        |       |       |       |       |
|         |                      |                |       |        |       |       |       |       |
|         |                      |                |       |        |       |       |       |       |
|         |                      |                |       |        |       |       |       |       |
|         |                      |                |       |        |       |       |       |       |

## 項目検索

登録済みの項目を検索し、参照できます。

| 🖷 検査項 | 目一覧 | Ē      |      |        |      |         | 23   |
|-------|-----|--------|------|--------|------|---------|------|
| ①番号   |     | ②項目名   |      |        |      | Ī       |      |
| 3 💿 番 | 号順  | ◎名前順 ④ | 項目種別 | 1:全て   | •    | (5)Ent: | 検索   |
| 番     | 号   | Ţ      | 目名   |        |      |         |      |
|       |     |        |      |        |      |         |      |
|       |     |        |      |        |      |         |      |
|       |     |        |      |        |      |         |      |
|       |     |        |      |        |      |         |      |
|       |     |        | (6)  |        |      |         |      |
|       |     |        |      |        |      |         |      |
|       |     |        |      |        |      |         |      |
|       |     |        |      |        |      |         |      |
|       |     |        |      |        |      |         |      |
|       |     |        |      | 7 Ent: | OK ( | 8 F1:‡  | マンセル |

- 項目番号入力欄 検索したい項目の番号を入力します。
- ② 項目名入力欄 検索したい項目名を入力します。(頭文字だけでも可能です)
- ③ 項目一覧の表示順指定 項目一覧の表示順を番号順と名前順の2通りから選択できます。
- ④ 項目種別

項目一覧の表示を「全て」「院外」「院内」から選択することができます。

5 Ent: 検索

クリックすると指定した条件で検査項目を検索します。

- ⑥ 項目一覧
  指定した条件に合う項目を一覧表示します。
- ⑦ Ent: OK
  クリックすると一覧で選択した項目の詳細を表示します。
- 8 F1:キャンセルクリックすると項目検索を終了します。

#### 新規登録

新規で院内検査の項目マスタを登録することができます。

i.「追加」をクリックし、項目番号・項目名称・単位・性別・適用開始年齢・適用 終了年齢・基準値下限・基準値上限・基準値表示・適用開始日・適用終了日を それぞれ入力して下さい。

(※項目番号は 70000~79999 の間で入力してください。)

ii.「F6:登録」をクリックすると下のような画面がでます。

| すこやかネット    | X      |
|------------|--------|
| 更新します。 よろし | しいですか? |
|            |        |
| (おい(Y)     | いいえ(N) |

「はい」をクリックして下さい。

続けて登録する場合は「F5:新規登録」をクリックして下さい。

### 修正

登録済み院内検査の項目マスタを修正できます。(院内検査のみ可能です)

i. 項目検索で修正したい項目を検索し、表示します。

| 🛃 検査項 | 目マスタ    |                |                |         |        |       |   |       |            | X          |
|-------|---------|----------------|----------------|---------|--------|-------|---|-------|------------|------------|
| F1:終了 | 了 F3:項  | 検索             | F5:新規登         | 錄 F6:登錄 | F7:肖邶余 |       |   |       |            |            |
| 項目番号  | 号 70000 |                |                |         |        |       |   |       |            |            |
| 項目名和  | 称 ダミーコ  | 貢目             |                |         |        |       |   |       |            |            |
| 単位    | mg      |                |                |         |        |       |   |       | し追え        | 0 削除       |
|       | 性別      | 適用<br>開始<br>年齢 | 適用<br>終了<br>年齢 | 基準値下限   |        | 基準値上限 |   | 基準値表示 | 適用開始日      | 適用終了日      |
| F     | 0:全て 🔻  | 0              | 999            | 1:以上    | -      | 2:未満  | - | 1     | 1900/01/01 | 2999/12/31 |
|       |         |                |                |         |        |       |   |       |            |            |

- ii. 内容を修正し「F6:登録」をクリックします。
- iii. 下のような画面が出るので、「はい」をクリックします。

| いですか?  |
|--------|
|        |
| いいえ(N) |
|        |

## 削除

登録済み院内検査の項目マスタを削除できます。(院内検査のみ可能です)

- i. 項目検索で修正したい項目を検索し、表示します。
- ii.「F7:削除」をクリックします。
- iii. 下のような画面が出るので、「はい」をクリックします。

| すこやかネ | ミシア                        |                                    |              | x      |
|-------|----------------------------|------------------------------------|--------------|--------|
| ?     | 検査項目と、<br>よろしいです<br>※この処理は | 関連する検<br><sup>-</sup> か?<br>t復元できま | 査データを<br>せん。 | 削除します。 |
|       |                            | E                                  | (‡Ს\(Y)      | いいえ(N) |